## ADP WFN Wage Sync to Teamwork Default Method

Last Modified on 12/24/2023 2:38 pm MST

With this method of wage synchronization

- Employee's ADP's Rate1 will populate the employee's "Default Rate" in Teamwork. This wage will apply to all Roles worked, unless an exception has been setup.
- Secondary wages will be set in Teamwork. (ADP secondary rates are abstract, ie "Rate2, Rate3" whereas secondary wages in Teamwork will be seen as Role Specific.

Viewing / Setting Wages in Teamwork

From the Gearwheel Menu > Wage Settings > **Show Wage Report** (bottom of screen)

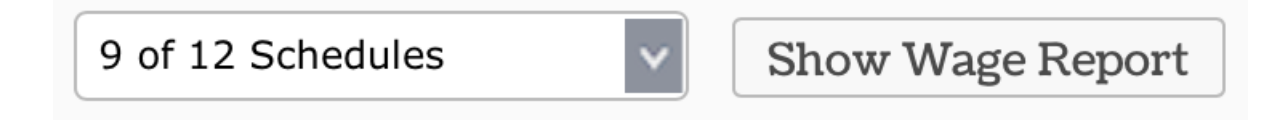

You will observe all employee's Default Rates in comparison to ADP's Rate1

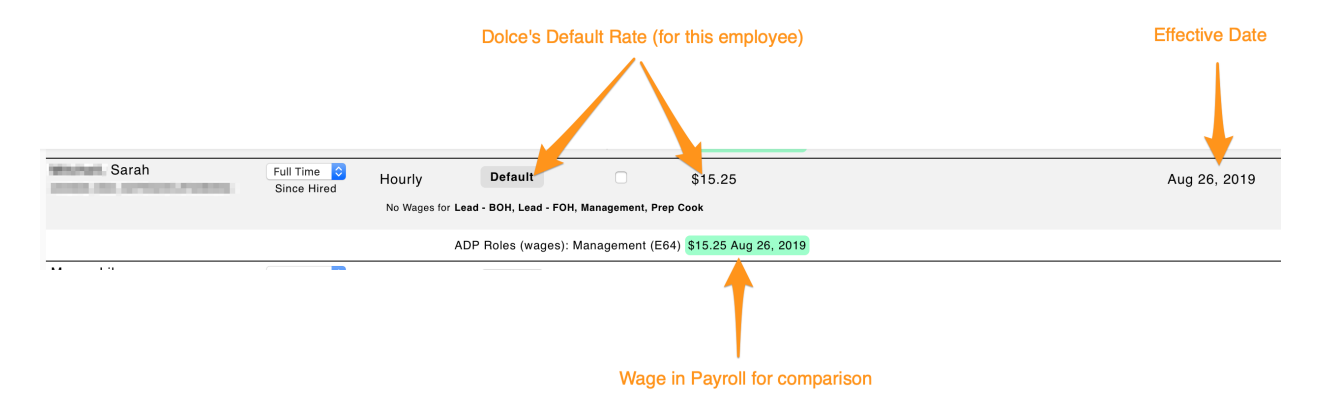

Secondary Rates in Teamwork are Role Specific, as shown below

- Secondary Rates must be manually entered into Teamwork (because Payroll wages are not Role specific)
- We recommend that you do not create role specific wages in Teamwork that are redundant to the Default Wage. In other words, secondary wages should only exist when they are an exception to the employee's Default.

|                                                                                                |             |        | Secondary R     | ate in Dolce | is Role Specific |             |          |  |  |  |
|------------------------------------------------------------------------------------------------|-------------|--------|-----------------|--------------|------------------|-------------|----------|--|--|--|
|                                                                                                |             |        |                 |              |                  |             |          |  |  |  |
| Simon                                                                                          | Full Time ᅌ | Hourly | Delivery driver | 0            | \$11.75          | Dec 2, 2019 | Edit X X |  |  |  |
|                                                                                                |             | Hourly | Default         |              | \$11.50          | Jul 1, 2019 | Edit     |  |  |  |
| No Wages for Prep Cook                                                                         |             |        |                 |              |                  |             |          |  |  |  |
| ADP Roles (wages): Delivery Driver (E64) \$11.50 Jul 1, 2019, Rate 2 (E64) \$12.75 Jul 1, 2019 |             |        |                 |              |                  |             |          |  |  |  |

Entering a Role Specific Wage

• Press Edit to go to employee's Wage Settings

| Hourly       | Default              |                   | \$11.75                 |  | Jul 1, 2019 | Edit |
|--------------|----------------------|-------------------|-------------------------|--|-------------|------|
| No Wages for | Delivery driver      |                   |                         |  |             |      |
|              | ADP Roles (wages): D | elivery Driver (E | 64) \$11.75 Jul 1, 2019 |  |             |      |

ī.

- Select the Role and enter the role specific wage
- Enter effective date, ie start of pay period, and press Add Wage / Salary
- Active wages can be seen underneath wage entry window, see below

| Current Pay Period: Monday Dec 2, 2019 - Monday Dec 16, 2019                                                                                                    |  |  |  |  |  |  |  |  |
|----------------------------------------------------------------------------------------------------|--|--|--|--|--|--|--|--|
| New Salary / Wage                                                                                                    |  |  |  |  |  |  |  |  |
| Hourly Employe     S laried Employee Employee's Roles     DP Wages @ ADP (Sizzle Pie Eugene-ADP): Start Date Notes     1 of 4 Roles S lected      Management - \$13.75     Nov 18, 2019                                                                                                    |  |  |  |  |  |  |  |  |
| All Roles       □ Default Vue6       ✓ Lead - FOH                                                                                                    |  |  |  |  |  |  |  |  |
| FOH     Add Wage/Salary       Management     Max Tip Credit \$ Applicable Tip Credit \$                                                                                                    |  |  |  |  |  |  |  |  |
| If Regular Tipped Wage changes when in OT, (ie MA) enter wage \$ Otherwise leave blank<br>If eligible for Meal Deduction, enter credit \$ Otherwise leave blank<br>If eligible for Meal Credit, enter credit \$ Otherwise leave blank<br>* All roles not configured with a wage will use the "Default Wage" wage<br>History: |  |  |  |  |  |  |  |  |
| 2019                                                                                                    |  |  |  |  |  |  |  |  |
| Changed to Hourly @ \$13.75 , Meal Deduction \$0.00 by ADP (Sizzle Pie Eugene-<br>ADP) SYNC<br>From ADP ADP (Sizzle Pie Eugene-ADP) SYNC                                                                                                    |  |  |  |  |  |  |  |  |
|                                                                                                    |  |  |  |  |  |  |  |  |
| Active Wages                                                                                                    |  |  |  |  |  |  |  |  |

• NOTE: Secondary rates do not need to be maintained in ADP

## Audit #1: Verify TEAMWORK Defaults match ADP Rate1

- From Wage Settings, select "Show TEAMWORK Default Not Matching Payrol" and run the report.
- If an exception is found, enter role specific wages so that payroll will be accurate, and contact us at teamworksupport@spoton.com so that we can connect on sync settings.

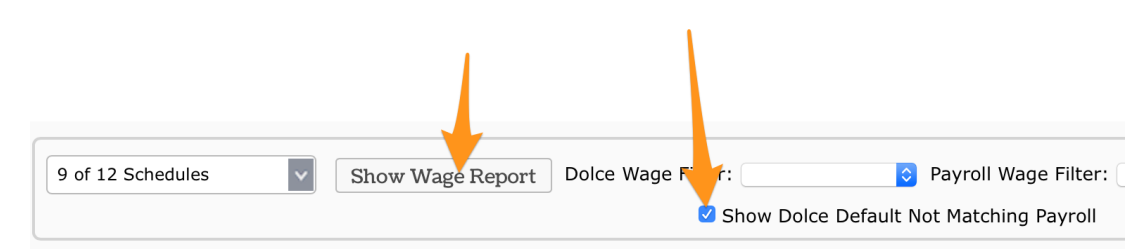

## Audit #2: Review Multiple Rates in ADP vs Multiple Rates in TEAMWORK

• From Wage Settings, select Payroll Wage Filter: More than 1 Rate and Show Report

| 9 of 12 Schedules Show Wage Report Dolce Wage Filter: Payroll Wage Filter: More tha | n 1 Rate 🧿 Primary / Working Filter Primary 📀 |
|-------------------------------------------------------------------------------------|-----------------------------------------------|

• If you see multiple rates in ADP, but do not see multiple TEAMWORK wages, proceed with adding the necessary Role Specific wage in TEAMWORK

| Employee Name                                                                         | PT / FT                    |                  | Role    | Below Min<br>Tipped Wage | Wage /<br>Salary | Wage Code | Min Wage | Tip Credit | Meal Deduction | OT Reg Wage | Wage Start   |      |
|---------------------------------------------------------------------------------------|----------------------------|------------------|---------|--------------------------|------------------|-----------|----------|------------|----------------|-------------|--------------|------|
| , Nolan<br>Gi                                                                         | Full Time ᅌ<br>Since Hired | Hourly           | Default |                          | \$12.75          |           |          |            |                |             | Jul 29, 2019 | Edit |
|                                                                                       |                            | No Wages for Coo | ok, FOH |                          |                  |           |          |            |                |             |              |      |
| ADP Roles (wages): Cock (E64) \$12.75 Jul 29, 2019, Rate 2 (E64) \$11.50 Jul 29, 2019 |                            |                  |         |                          |                  |           |          |            |                |             |              |      |
|                                                                                       |                            |                  |         |                          |                  |           |          |            |                |             |              |      |

NOTE: When running payroll, you will see all wages in both the screen report and/or CSV file. Wages should be observed before finalizing payroll upload.